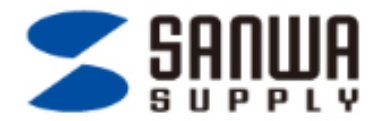

#### タブレット・スマートフォンでのプレゼンテーション PresenProのご紹介 ♪ Bluetooth

この度はプレゼンテーション用アプリケーション「PresenPro」をダウンロードいただきまして、 誠にありがとうございます。

本アプリケーションはサンワサプライ株式会社より販売されておりますBluetooth4.0 機能を搭載したプレ ゼン商品をご購入いただいたお客様向けのアプリケーションです。

当商品をお持ちでない方はサンワサプライ直営サイト「サンワダイレクト」もしくはその他店舗にてお買い 求めください。

> 対応ソフトウェア: PowerPoint、Keynote、 PDF 対応OS: iOS6,7

Copyright© Sanwa Supply. All rights reserved.

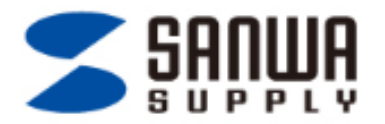

# ステップ1:モードの確認 とペアリング設定

- 本体のNEXTもしくはBACKボタンを押して、iOSモードになっていることを確認します。 (NEXTもしくはBACKボタンを押して白色LEDが点灯する状態)
   (モードごとのLED色:受信機モード:赤/BlueToothモード:青色/iOSモード:白色)
- アプリケーション左上に表示されている"Connection"をタップしてください。
- \*モード切替方法は取扱説明書を御確認ください。

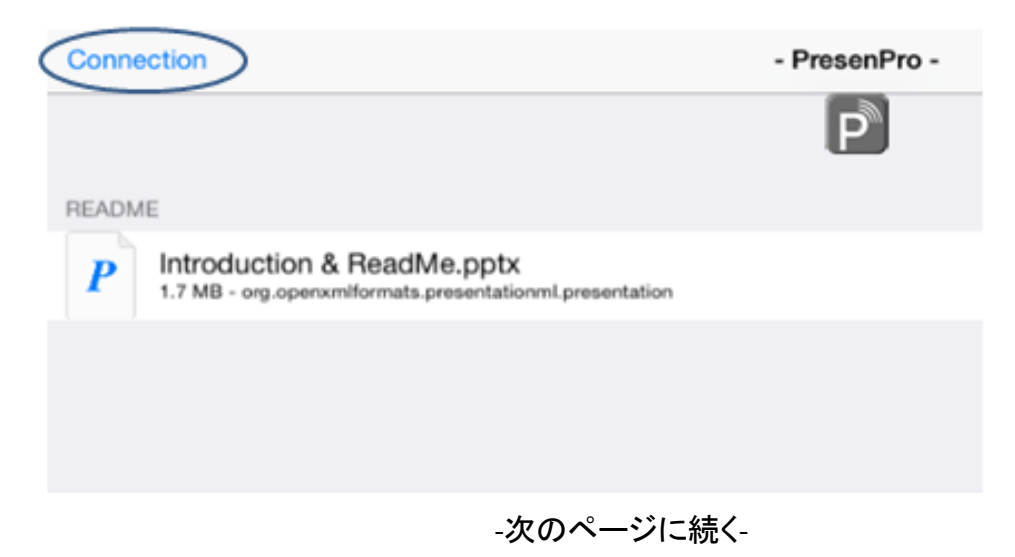

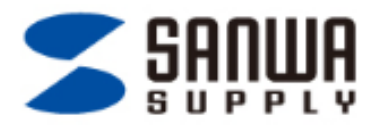

・ 画面中央に"PresenPro"とのペアリング確認が表示されますので、"ペアリング"をタップしてください。

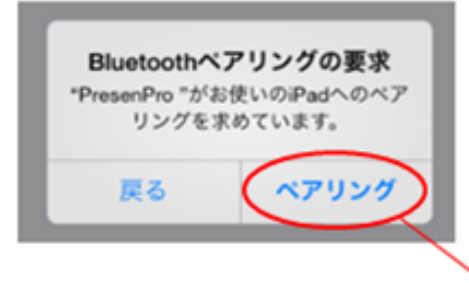

PresenProのアイコンがグレイから赤色に変わると、ペアリング設定完了となります。

\*予め設定画面でBlueToothをオンにしていただく必要がございます。その後の設定はアプリで行いますので、設定画面ではペアリン

グ設定しないようご注意ください。

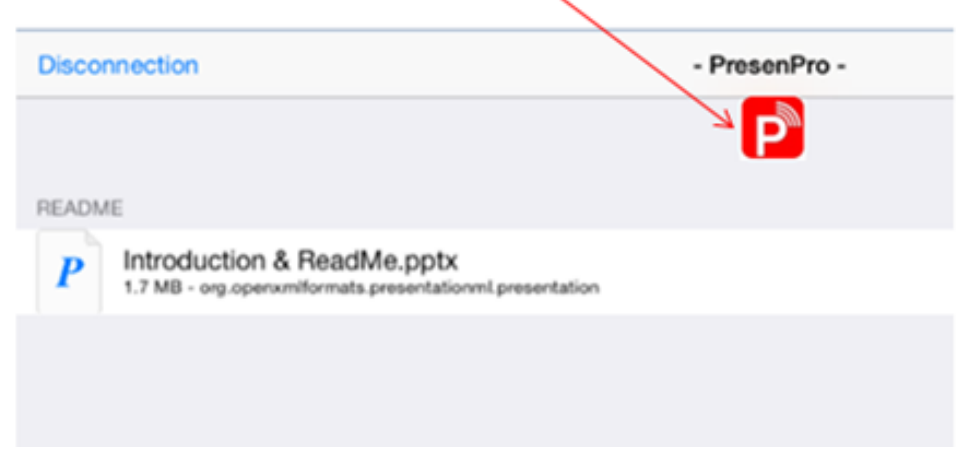

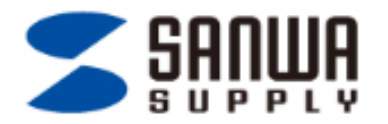

# ステップ1-1:ペアリング設定の解除

- iOSからBlueToothモードに切り替える際は、必ずiOSでのペアリング設定を解除してから BlueToothモードにでペアリングしてください。
- 2. アブリケーション左上に表示されている"Disconnection"をタップしてください。
- 3. "P"マークが赤からグレイに変わるとペアリング解除完了です。

| Disconnection                                                                           | - PresenPro - |
|-----------------------------------------------------------------------------------------|---------------|
|                                                                                         |               |
| README                                                                                  |               |
| P Introduction & ReadMe.pptx<br>1.7 MB - org.operxmiformats.presentationml.presentation |               |
|                                                                                         |               |
|                                                                                         |               |
|                                                                                         |               |
|                                                                                         |               |

-次のページに続く-

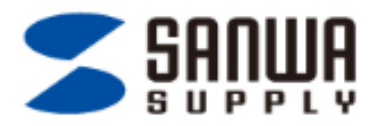

3. iPad/iPhone設定画面のBlueTooth設定にて、接続履歴のあるデバイスを選択してください。

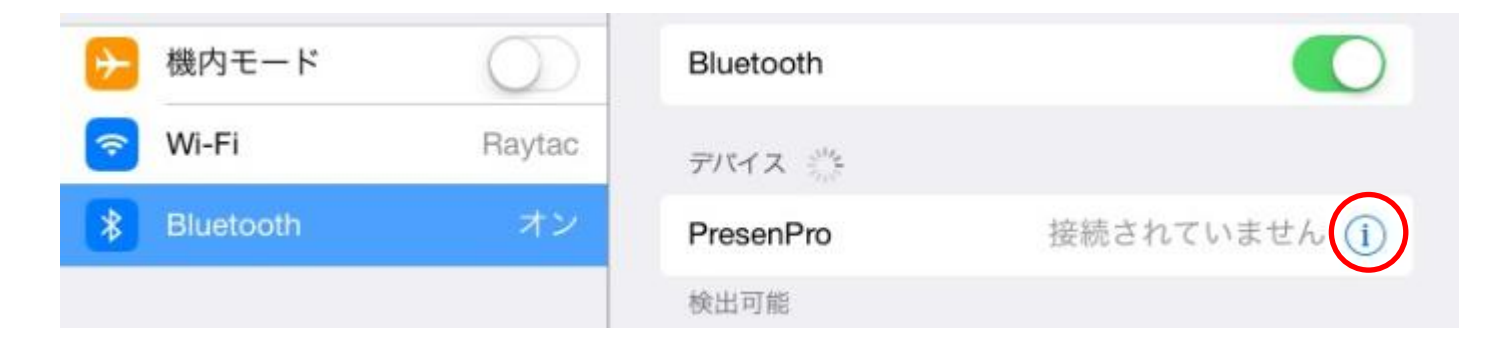

#### 4. "このデバイスの登録を解除"を選択してください。

| ✐        | 機内モード     | $\bigcirc$ | このデバイスの登録を解除 |
|----------|-----------|------------|--------------|
| <b>?</b> | Wi-Fi     | オフ         |              |
| *        | Bluetooth | オン         |              |
|          |           |            |              |

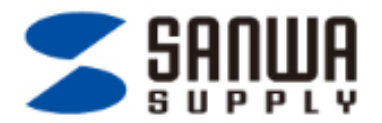

### ステップ2-1:アプリにプレゼンファイルを保存する。(メール)

< iOSメールシステムでパワーポイントをダウロード>

1.自分宛に作成したパワーポイントを添付してメールを送信します。

2.メールに添付されたパワーポイントを長押しすると、アプリの選択肢が出ます。 その中の「PresenProで開く」を選択してください。(iOSメールのみ対応)

| iOS Read Me-4x3-English-2                |                                      | <b>AirDrop</b><br>すぐに近くの人と共有しましょう。自動的に表示されな<br>い場合は、"コントロールセンター"を開いて"AirDrop"を<br>有効にするように依頼してください。 |
|------------------------------------------|--------------------------------------|----------------------------------------------------------------------------------------------------|
| IOS Read Me-4x3-<br>English-20131207.ppt | メールで送信                               | PresenProで開                                                                                         |
|                                          | )<br>)<br>)<br>)<br>)<br>)<br>)<br>) |                                                                                                    |

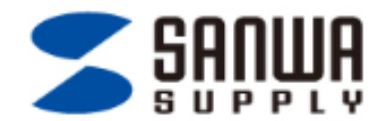

## ステップ2-2: アプリにプレゼンファイルを保存する。(Google Drive)

<パワーポイントをGoogle Driveからダウンロード>

• 予めGoogle Driveに保存したパワーポイントを選択してアプリの選択肢で"PresenPro"を選択してください。

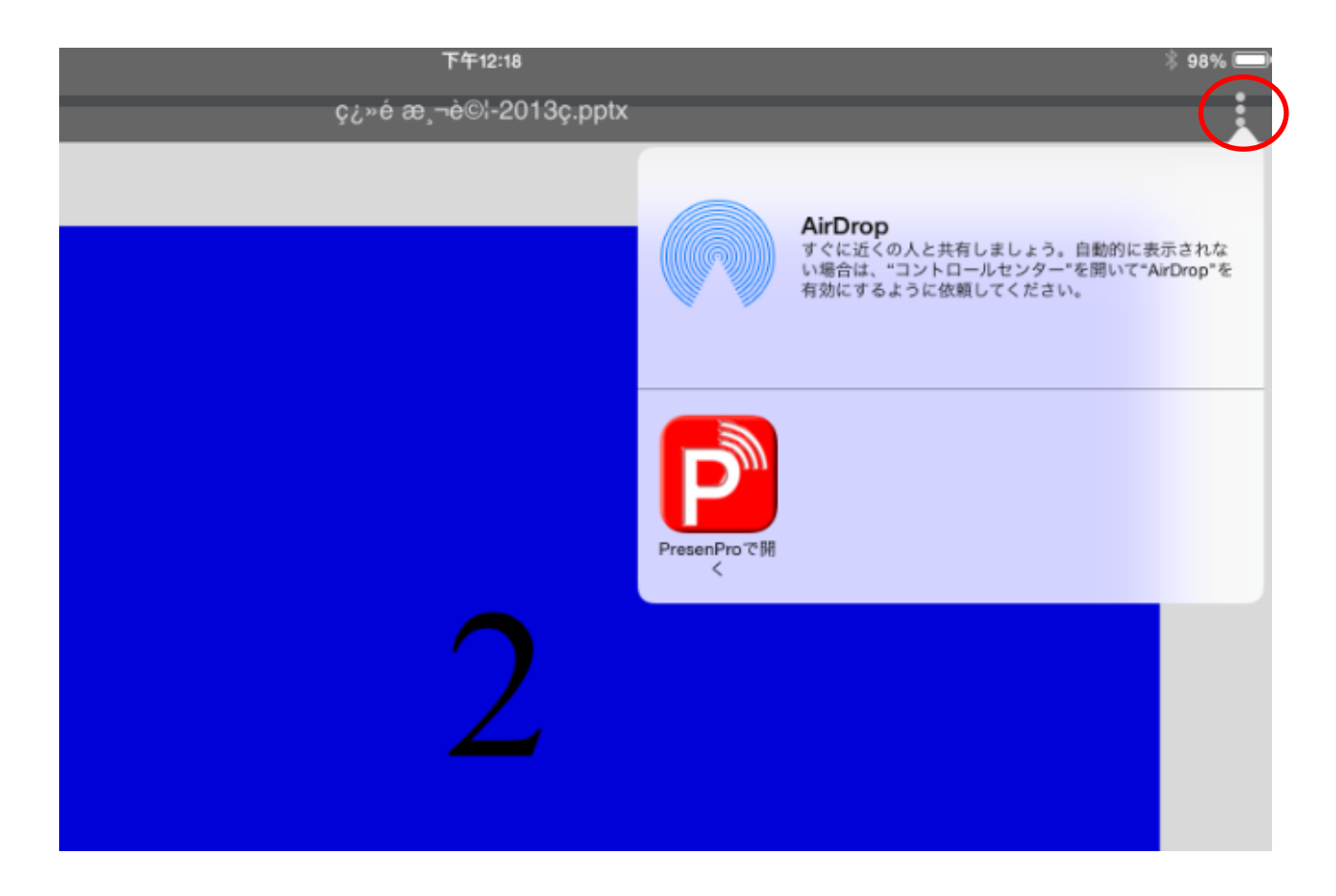

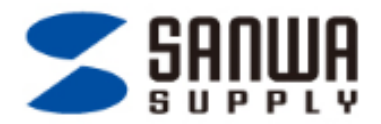

### ステップ2-3: アプリにプレゼンファイルを保存する。(iTunes)

- iPad もしくはiPhoneをパソコンへ接続し、パソコンでiTunesを開きます。
- iTunesのAPPを選択し、APPリストから"PresenPro"を選択します。

| ≪ ▶ ≫ ───⊙ ѿ               | Ś.                                       | (Q- ライブラリを検索 |
|----------------------------|------------------------------------------|--------------|
| <b>A</b>                   | 概要 情報 App ミュージック ムーゼー テレビ番組 写真 この iPad 上 | 51           |
| ファイル共有                     |                                          |              |
| 以下の App では、iPad とこの<br>App | コンビュータとの間で言規を転送できます。<br><b>書類</b>        |              |
| Adobe Reader               |                                          |              |
| BLE SlideShow              |                                          |              |
| GarageBand                 |                                          |              |
| iMovie                     |                                          |              |
| iPhoto                     | 左のリストから、iPad で書類を表<br>選択してください。          | 表示する App を   |
| Keynote                    |                                          |              |
| Numbers                    |                                          |              |
| Pages                      |                                          |              |
| PresenPro                  |                                          |              |

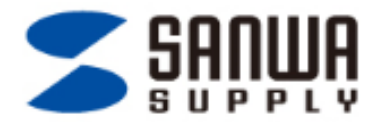

#### ステップ2-3-2: アプリにプレゼンファイルを保存する。(iTunes)

- "ファイルを追加"をクリックし、アップロードしたいファイルを選択します。
- PresenProの書類内にファイルが表示されると完了です。

|                         |             | <b>É</b>              |           |       |
|-------------------------|-------------|-----------------------|-----------|-------|
| ٨                       | 概要 情報 App ミ | ュージック ムーゼー テレビ番組 写真 こ | ர iPad 上  | ライブラリ |
| ファイル共有                  |             |                       |           | Ô     |
| 以下の App では、iPad とこのコンピュ | ータとの間で書類を転送 | できます。                 |           |       |
| Арр                     |             | PresenPro の書類         |           |       |
| Adobe Reader            |             | 1. Inbox              | BY⊟ 13:51 | 0 KB  |
| BLE SlideShow           |             |                       |           |       |
| GarageBand              |             |                       |           |       |
| iMovie                  |             |                       |           |       |
| iPhoto                  |             |                       |           |       |
| Keynote                 |             |                       |           |       |
| III Numbers             |             |                       |           |       |
| Pages                   |             |                       |           |       |
| PresenPro               |             |                       | ファイルを追加   | · 保存先 |

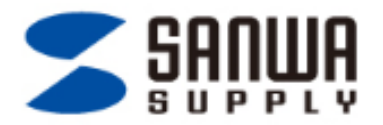

# ステップ3: プレゼンテーション操作

- PresenProアプリにてプレゼンをするパワーポイントを選択します。
- PresenPro製品のNEXTボタンを押すと、次のページへ移動します。
  (BACKボタンを押すと前のページへ戻ります)

(ステップ1にて予めペアリング設定を行ってください)

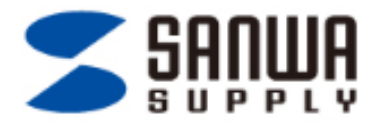

# ステップ4: パワーポイントを閉じる

• 左上に表示されている"break"をタップするとファイルリストに戻ります。

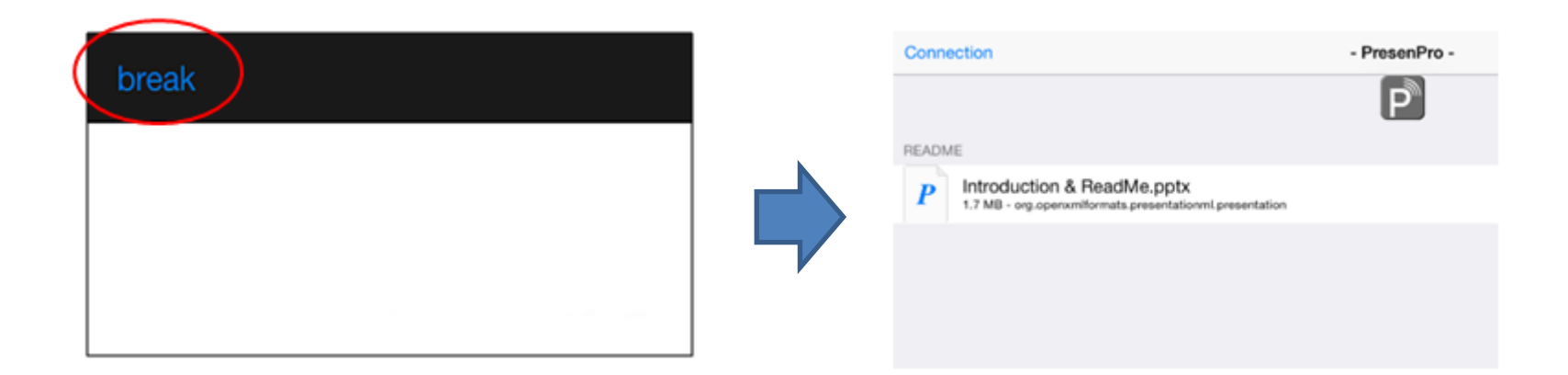

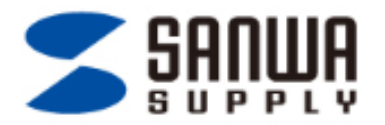

## ステップ 5: パワーポイントを削除

- 1. ファイルを選択します。
- 2. iOS7の場合は、左にドラッグ(スワイブ) / iOS6の場合は、右にドラッグ(スワイブ)
- 3. 右に赤いボタンが出るので、"Delete"タッブするとデータの削除が完了。 (取扱説明ファイルは削除できません)

| Connection                                                                       | - PresenPro - |          |
|----------------------------------------------------------------------------------|---------------|----------|
| DOCUMENTS FOLDER                                                                 | P             |          |
| - Inbox<br>68 bytes - public.data                                                |               | >        |
| S Read Me-4x3-English-20131207.ppt                                               |               | > Delete |
| README                                                                           |               |          |
| P Introduction & ReadMe.pptx<br>1.7 MB - org.openxmiformats.presentationml.prese | intation      | >        |
|                                                                                  |               |          |

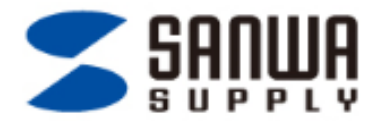

## 困った時は??

問題1:ペアリングが出来ない

| 状況                                   | 考えられる要因                             | 解決策                                                                       |
|--------------------------------------|-------------------------------------|---------------------------------------------------------------------------|
| BlueToothデバイスが見つからな<br>い             | BlueTooth設定がOFFになっていませ<br>んか?       | 設定画面にてBlueTooth設定をONにしてく<br>ださい                                           |
| ペアリングはできたが、パワーポ<br>イントが開かない          | ペアリングは完了していますか?                     | iOSモード(白色点灯)に切り替え、再度ペ<br>アリング設定をしてください                                    |
| ペアリング設定<br>中に"Connection"が表示されな<br>い | PresenProが他のデバイスとペアリン<br>グされていませんか? | ステップ1-1を参照して、ペアリング解除後<br>に再度ペアリング設定してください                                 |
| パソコンがBlueToothでデバイス<br>を見つけることができない  | iOSモードでペアリングされていません<br>か?           | ステップ1-1を参考して、iOSペアリングを<br>解除し、<br>BlueToothモードへ切り替えた後、再度ペ<br>アリング設定してください |

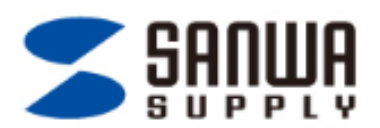

#### **質問2:** パワーポイントのページがきれいに表示されない

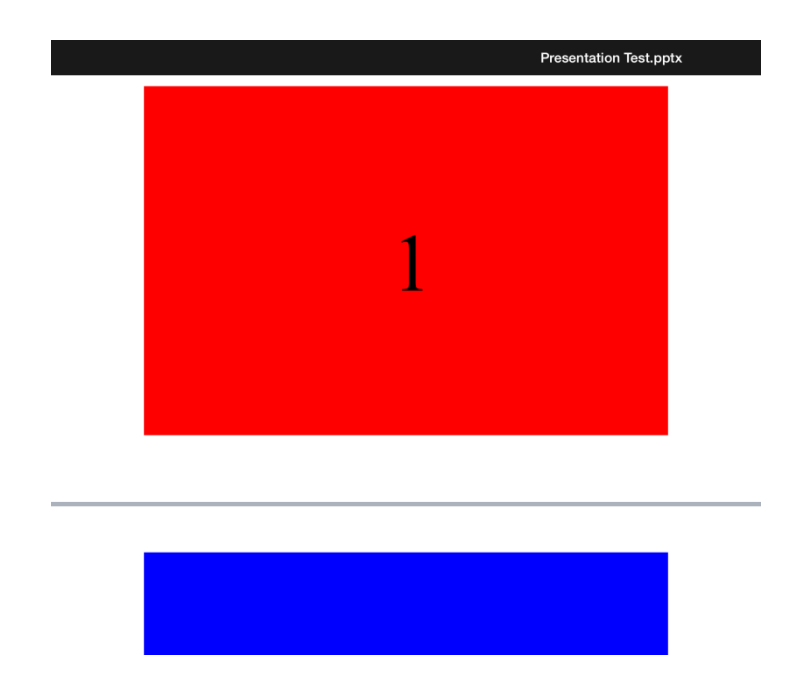

回答:ファイルの縦横設定が16:9になっている可能性があります。 縦横比を4:3に設定してください。

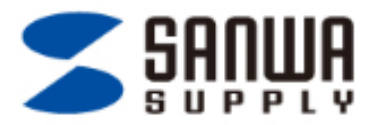

- 質問3: iPadで作成したKeynoteデータをPresenProアプリで表示したい
- 回答: iPadで作成したkeynoteデータを、Power Point やPDFデータに切り替えてください。

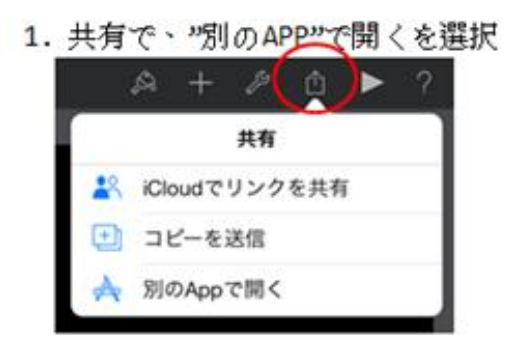

| 2 . PDF ∲Pow<br>▽ォ | er Point (<br>ーマットを選択し | のフォーとマッ<br><sup>ます。</sup> | ットを選択 |
|--------------------|------------------------|---------------------------|-------|
| Keynote            | PDF                    | PowerPoint                |       |
| 7.                 | の手順でAppを選択しま           | π.                        |       |

3. アプリを選択

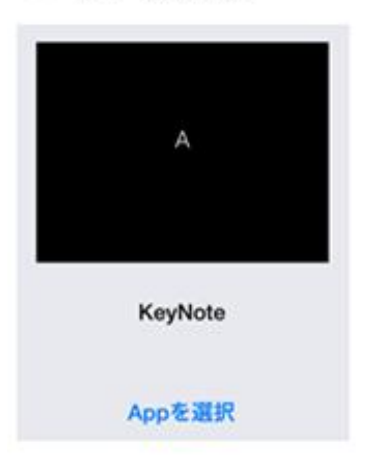

4. "PresenProで開く"を選択

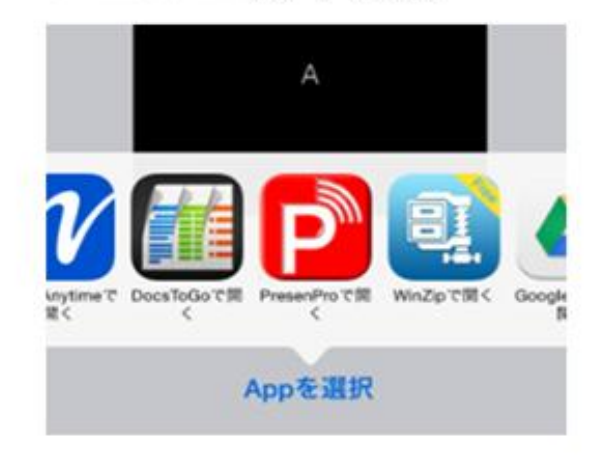